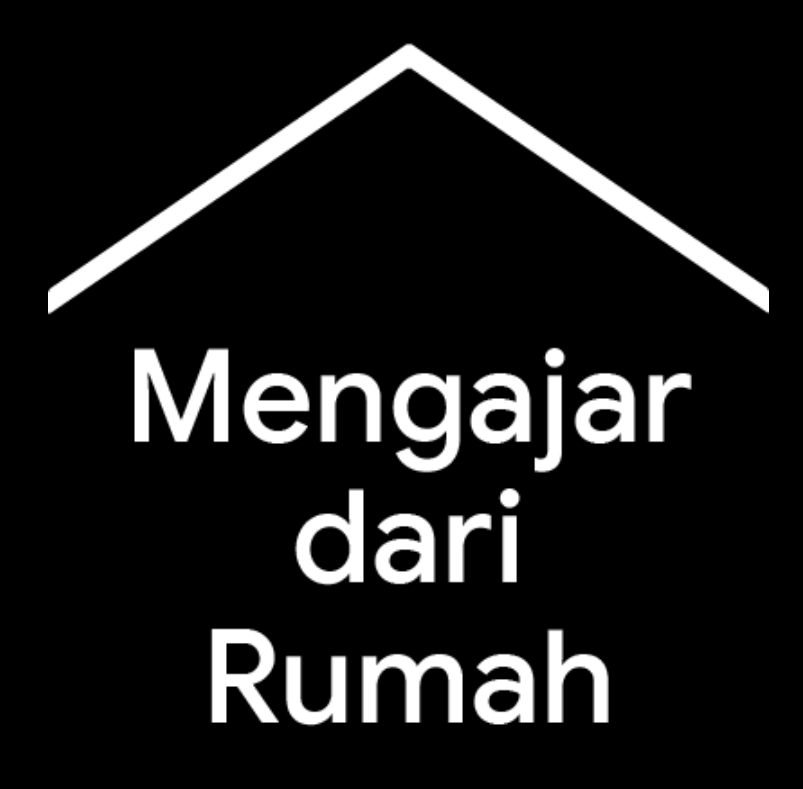

Menyediakan fitur dan tips yang dibutuhkan para guru dan orang tua dalam mendukung aktivitas belajar siswa.

Kunjungi <u>g.co/mengajardarirumah</u> untuk mendapatkan informasi terbaru.

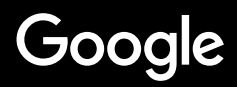

# Mengajar dari rumah

Mengajar dari rumah sudah pasti memerlukan pendekatan yang berbeda dengan mengajar di sekolah. Maka, kami menghadirkan pusat informasi dan solusi untuk membantu pengajar, orang tua, dan siswa selama krisis virus corona berlangsung.

Untuk mencoba berbagai solusi yang tersedia, silakan login dengan akun G Suite for Education Anda. Jika belum memiliki akun, daftarkan sekolah Anda <u>di sini</u>.

Kunjungilah situs Mengajar dari Rumah secara berkala, karena kami akan terus memperbarui informasi, seiring dengan masukan yang kami terima dan upaya berkelanjutan dalam menggarap materi untuk situs ini.

#### <u>Persiapan awal</u>

1. Menyiapkan ruang kerja Anda di rumah

2. Membuat kelas virtual dan mengundang siswa

3. Menyiapkan video call (atau 'Meet')

4. Minimalisir pemakaian data internet

#### <u>Persiapan mengajar</u>

1. Menyiapkan presentasi untuk siswa

<u>2. Membuat ujian online</u>

3. Memberikan tugas di 'Classroom'

#### <u>Mengajar</u>

- 1. Bergabung dalam video call
- 2. Mempresentasikan layar Anda
- <u>3. Menguji pemahaman</u>

#### <u>Berkolaborasi</u>

1. Menggunakan 'Jamboard'

<u>2. Tanya Jawab di Slide</u>

3. Bekerja bersama

#### <u>Akses untuk siswa</u>

#### <u>berkebutuhan khusus</u>

<u>1. Dikte di Dokumen</u>

#### <u>Dukungan siswa</u>

<u>1. Menggunakan 'Classroom' untuk komunikasi</u> <u>2. Menyiapkan sesi privat dengan siswa Anda</u>

## **Persiapan** awal

- 1. Menyiapkan ruang kerja Anda di rumah
- 2. Membuat kelas virtual dan mengundang siswa
- 3. <u>Menyiapkan video call (atau 'Meet')</u>
- 4. Minimalisir pemakaian data internet

#### Menyiapkan ruang kerja Anda di rumah

- 1. Cari lokasi dengan konektivitas internet yang kuat.
- 2. Pastikan lokasi tersebut mendapatkan cahaya matahari yang cukup.
- 3. Cari latar belakang yang bersih dan rapi saat melakukan presentasi dengan webcam.

#### Membuat kelas virtual dan mengundang siswa

- Buka <u>classroom.google.com</u>, lalu tekan tombol + untuk membuat kelas. <u>Info lebih lanjut</u> dan <u>video tutorial</u>
- 2. Pada menu Anggota, undang siswa dari kelas Anda. <u>Info lebih lanjut</u>
- 3. Tentukan apakah Anda ingin memberikan izin kepada siswa untuk memberikan komentar di forum kelas. <u>Info lebih lanjut</u>

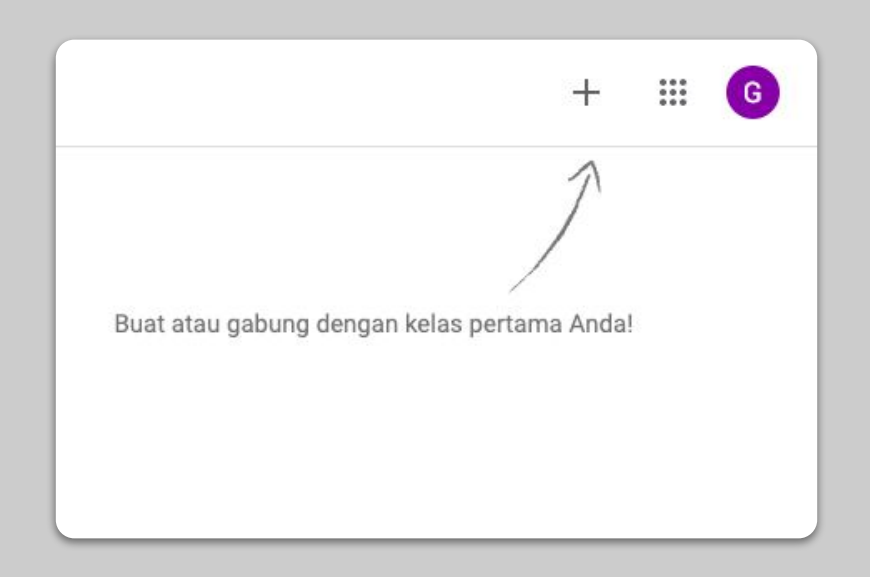

#### Menyiapkan video call (atau 'Meet')

- 1. Buka <u>meet.google.com</u>, lalu mulai rapat baru.
- 2. Salin URL dari kolom URL browser (address bar).
- 3. Di Classroom, klik Buat, tambahkan 'Materi', lalu tempelkan link agar siswa dapat bergabung dalam video call kapan pun Anda mengadakan kelas virtual.

Info lebih lanjut

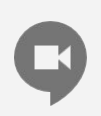

Bagi siswa yang tidak memiliki komputer di rumah, mereka tetap dapat mengikuti sesi video call melalui aplikasi Meet di ponsel.

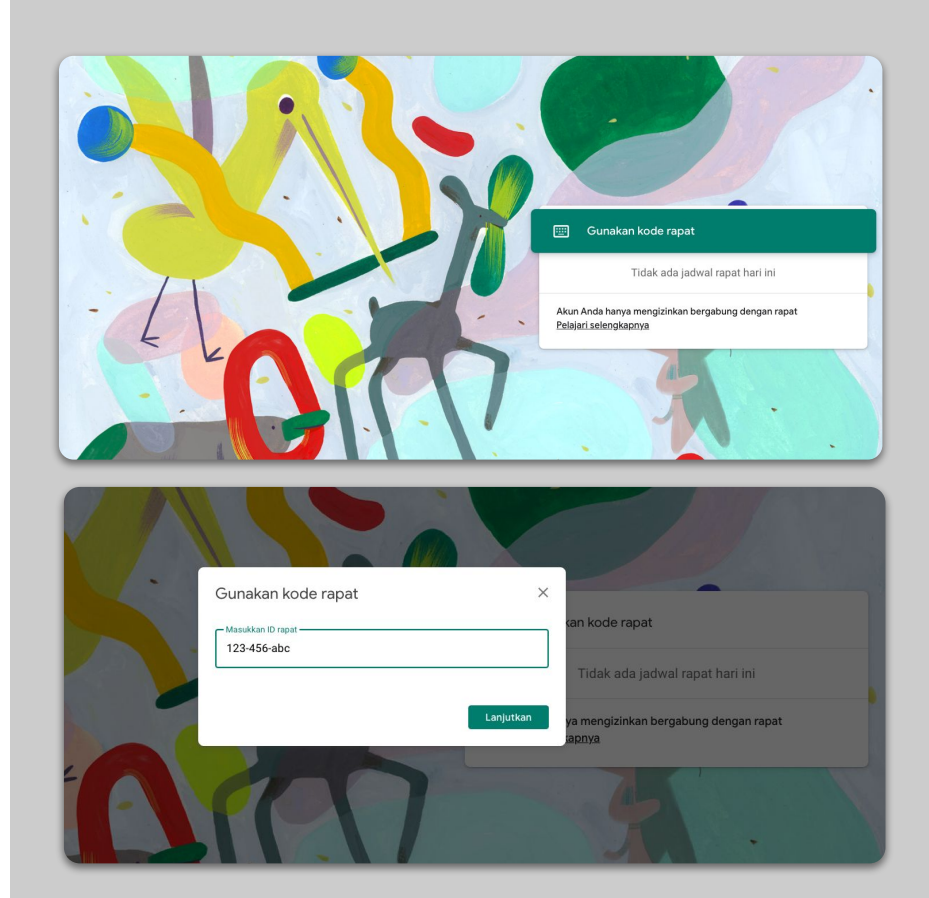

### Minimalisir pemakaian data internet

- Membatasi bandwidth dapat meningkatkan kualitas video call. Admin IT Anda dapat melakukannya dengan cepat di <u>konsol Google</u> <u>Admin</u>.
- Coba gunakan <u>Livestream</u>. Untuk menciptakan suasana yang menyenangkan, gunakan fitur <u>Tanya Jawab Slide</u>. Atau, rekam sesi pelajaran terlebih dahulu, lalu kirimkan kepada siswa.
- 3. Nonaktifkan kamera dan hanya tunjukkan foto profil Anda.

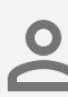

Hubungi admin IT Anda untuk memastikan setiap siswa memiliki akun G Suite-nya masing-masing. Hindari menggunakan satu akun bersama-sama.

| Resolusi pengiriman (maksimum) |  |
|--------------------------------|--|
| Definisi tinggi (720 p)        |  |
| Definisi standar (360 p)       |  |
| Resolusi penerimaan (maksimum) |  |
| Definisi standar (360 p)       |  |

# Persiapan mengajar

- 1. Menyiapkan presentasi untuk siswa
- 2. Membuat ujian online
- 3. <u>Memberikan tugas di 'Classroom'</u>

#### Menyiapkan presentasi untuk siswa

- Klik di sini untuk membuat presentasi Google Slide baru. <u>Info lebih lanjut</u>
- 2. Tentukan waktu yang sesuai untuk sesi diskusi atau tanya jawab.
- 3. Gunakan menu Sisipkan untuk menambahkan video dan gambar di lokasi yang sesuai.
- 4. Klik menu Tayangkan untuk memulai presentasi.
- 5. Saat berada dalam mode presentasi, gunakan menu Penunjuk (pointer laser) untuk menandai isi slide yang dipresentasikan.

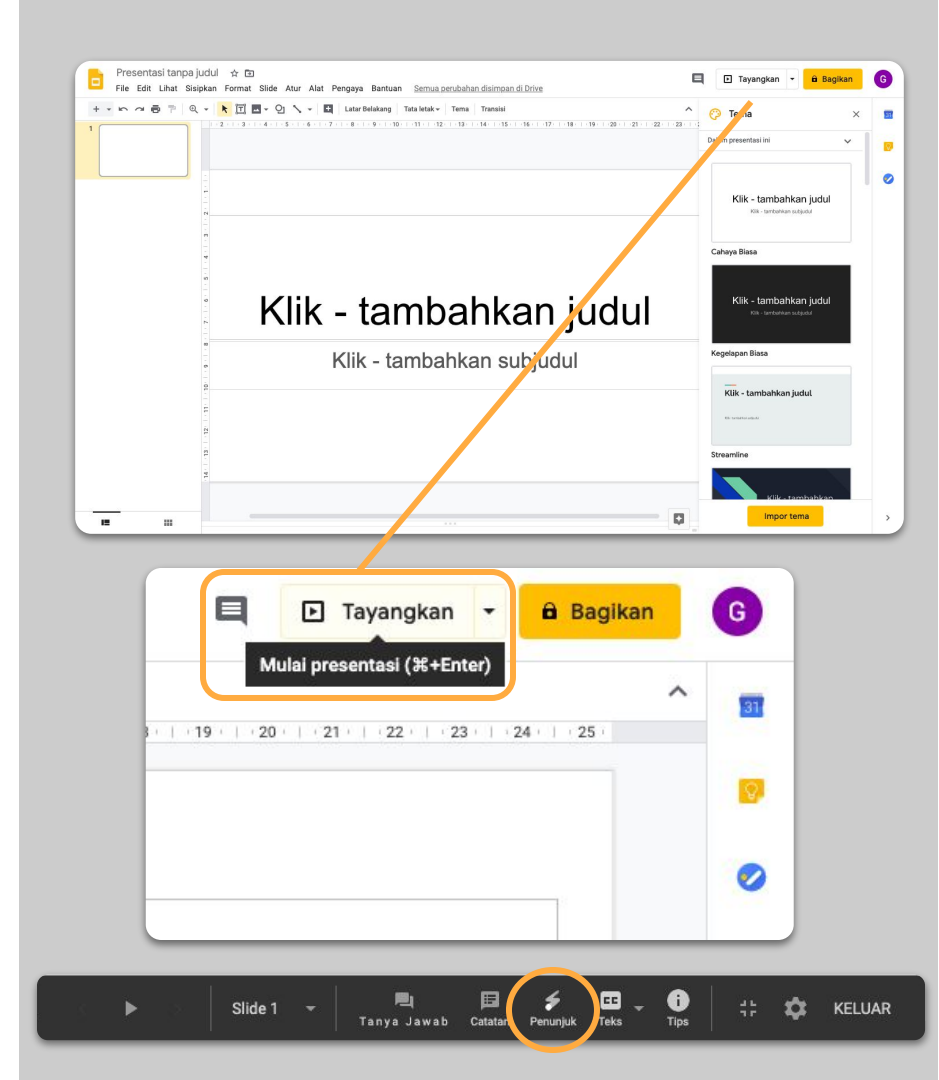

#### Membuat ujian online

- 1. Buka <u>forms.google.com</u>, lalu buat formulir atau gunakan template. <u>Info lebih lanjut</u> dan <u>video tutorial</u>
- 2. Ubah formulir Anda menjadi Kuis, tetapkan jawaban yang benar dan bobot nilainya. <u>Info lebih lanjut</u>
- Tinjau isi formulir tersebut, isilah hingga selesai untuk melihat apakah formulir sudah bekerja sesuai keinginan Anda.
- 4. Kenali dan eksplorasi halaman respons untuk melihat berbagai fitur yang disediakan.

| 🖥 Formulir tanpa judul 🗀 | 🔆 Semus perubahan disimp<br>Drive | en d'     | aan Respons | Poin sotal: 0 | • •           | Kirim | : 6 |
|--------------------------|-----------------------------------|-----------|-------------|---------------|---------------|-------|-----|
|                          | Formulir tar                      | npa judul |             |               | ⊕<br>¶⊥<br>Тт |       |     |
|                          | Pertanyaan Tanpa<br>Opsi 1        |           |             |               |               |       |     |
|                          |                                   |           |             |               | _             |       |     |
|                          |                                   | $\odot$   | 0           | <b>(</b>      |               | Kiri  | m   |
|                          |                                   |           |             |               | _             | _     |     |

| 🚦 Formulir tanpa judul 🗀 🕁 Semua pu | erubahan disimpan di                                                                                | @ @ @ <b>Rem : 0</b> |
|-------------------------------------|----------------------------------------------------------------------------------------------------|----------------------|
|                                     | Setelan                                                                                             | Poin total: 0        |
| Form                                | Umum Presentasi Kuis                                                                                |                      |
| Deskripsi                           | Jadikan ini sebagai kuis<br>Tetapkan nilai poin untuk pertanyaan dan izinkan pemberian nilai otomat | is.                  |
|                                     | Opsi kuis                                                                                           |                      |
| Pertanya                            | Rilis nilai:                                                                                        |                      |
| O Opsi                              | Segera setelah setiap pengiriman                                                                    |                      |
|                                     | Nanti, setelah peninjauan manual Aktifkan koleksi email                                             |                      |
|                                     | Responden dapat melihat:                                                                            |                      |
|                                     | V Pertanyaan tak terjawab 🕐                                                                         |                      |
|                                     | Jawaban yang benar                                                                                  |                      |
|                                     | Nilai poin 🕜                                                                                        |                      |
|                                     |                                                                                                    |                      |
|                                     | Batal Sir                                                                                           | npan                 |
|                                     |                                                                                                    |                      |
|                                     |                                                                                                    |                      |

#### Memberikan tugas di 'Classroom'

- 1. Setelah membuat Kelas di Google Classroom, klik menu Tugas Kelas.
- 2. Buat tugas, lalu isi detail yang diperlukan.
- 3. Tambahkan dokumen (misalnya, lembar kerja, presentasi) yang ingin Anda bagikan kepada siswa, lalu tentukan apakah Anda ingin agar siswa memiliki akses untuk melihat isi dokumen atau setiap siswa secara otomatis mendapatkan salinan dokumen. Info lebih lanjut
- 4. [Opsional] Tetapkan tanggal dan jam batas waktu pengumpulan agar tugas muncul di Google Kalender siswa.

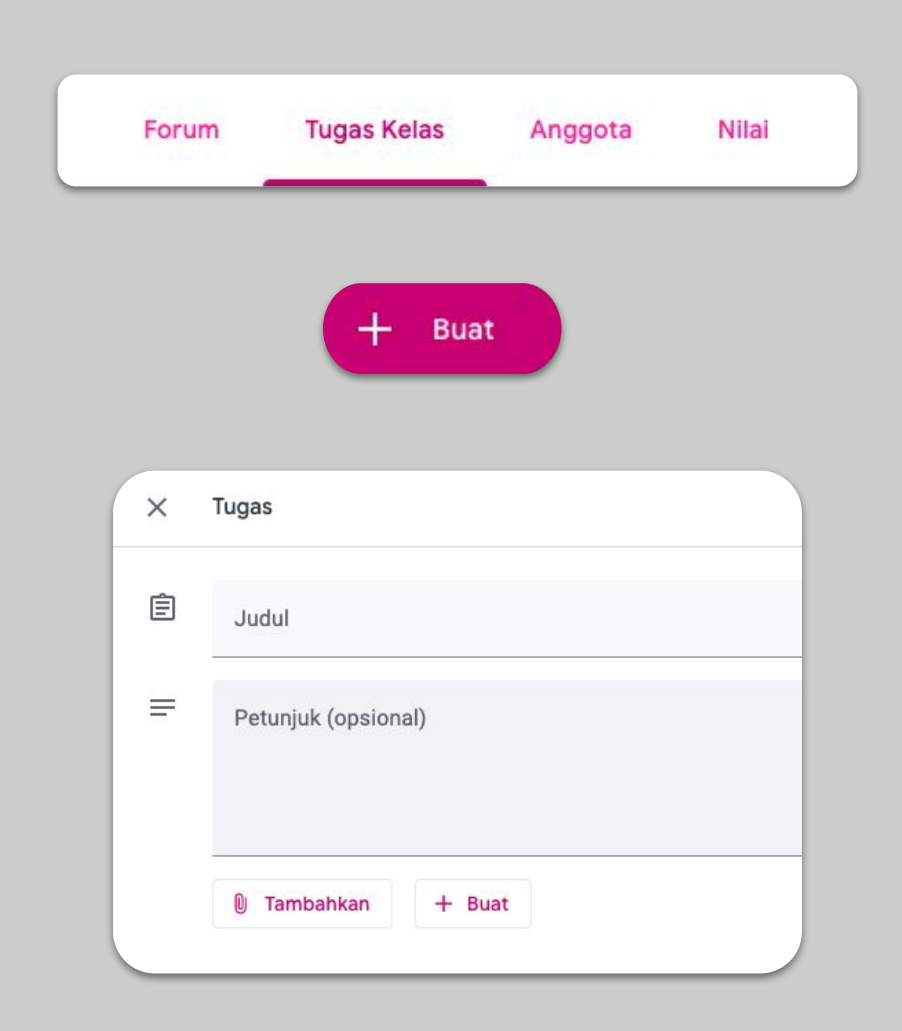

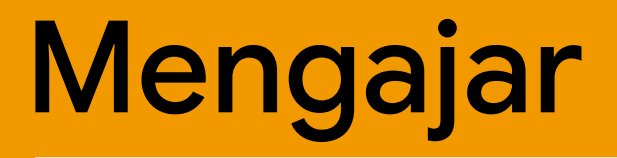

- 1. Bergabung dalam video call
- 2. Mempresentasikan layar Anda
- 3. <u>Menguji pemahaman</u>

#### Bergabung dalam video call

- 1. Gunakan ID/kode rapat untuk bergabung dalam sesi Google Meet (atau klik link pada materi Classroom Anda). <u>Info lebih lanjut</u>
- 2. Anda dapat melihat video diri sendiri dan menonaktifkan kamera atau suara sebelum bergabung.
- 3. Tentukan apakah Anda ingin merekam pelajaran atau tidak di menu Opsi Lainnya. <u>Info lebih lanjut</u>

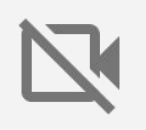

Kamera Anda menggunakan banyak data. Pertimbangkan untuk meminta siswa di kelas menonaktifkan kamera mereka agar kelas virtual berjalan lancar.

| Gunakan kode rapat | ×         |
|--------------------|-----------|
| Masukkan ID rapat  |           |
| fisika-101         |           |
|                    |           |
|                    |           |
|                    | Loniution |
|                    | Lanjutkan |

#### Mempresentasikan layar Anda

- Klik menu 'Presentasikan Sekarang' di Meet untuk mempresentasikan layar Anda (misalnya Google Slide). <u>Info lebih lanjut</u>
- 2. Pilih layar atau tab yang ingin Anda presentasikan.
- 3. Sebaiknya saat melakukan presentasi layar, gunakan juga Google Meet di perangkat lain (seperti ponsel atau tablet), agar Anda dapat melihat siswa dan melakukan chat secara bersamaan.

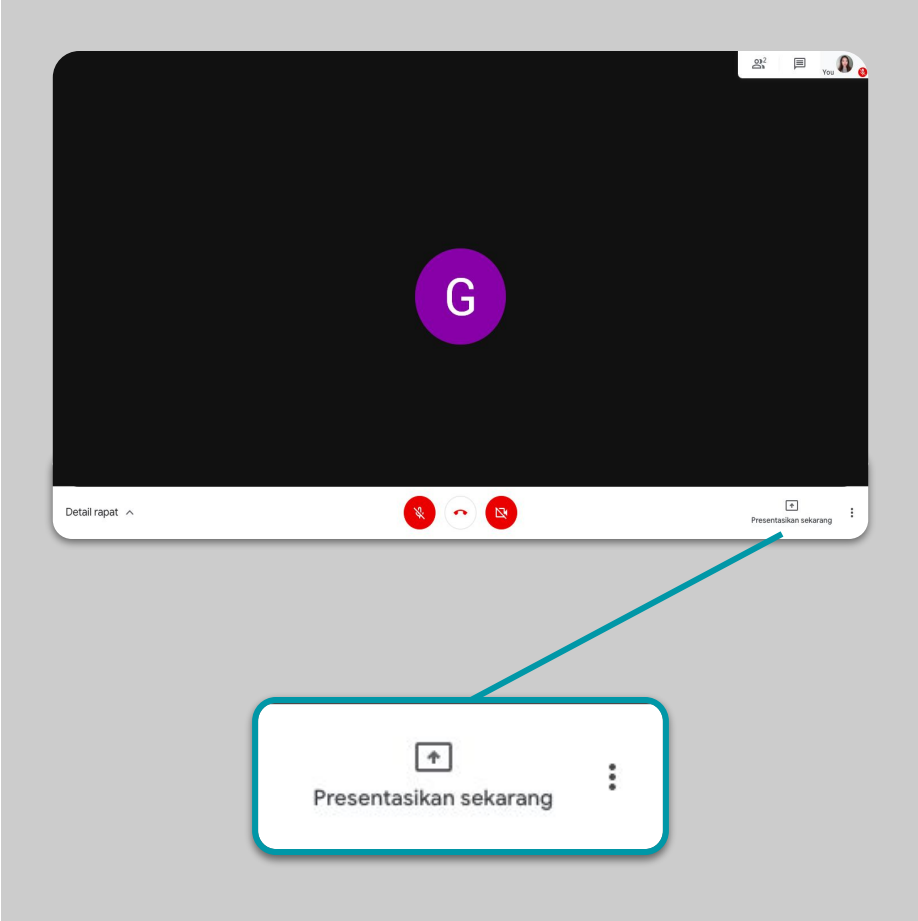

#### Menguji pemahaman

- Saat pelajaran berlangsung, pastikan Anda memberikan jeda untuk sesi tanya jawab. <u>Info lebih lanjut</u> dan <u>video tutorial</u>
- 2. Gunakan fitur chat di Meet untuk memungkinkan siswa mengajukan pertanyaan tanpa mengganggu sesi presentasi Anda.
- 3. Gunakan Google Formulir untuk menguji pemahaman siswa di kelas dengan cepat dan mudah.

| Umum                     | Presentasi                     | Kuis                     |
|--------------------------|--------------------------------|--------------------------|
| 📕 Jadikan ini sebaga     | i kuis                         |                          |
| Tetapkan nilai poin      | untuk pertanyaan dan izinkan p | emberian nilai otomatis. |
| Opsi kuis                |                                |                          |
| Rilis nilai:             |                                |                          |
| Segera setelah setiap    | pengiriman                     |                          |
| Nanti, setelah peninja   | uan manual                     |                          |
| AKTIKAN KOJEKSI EMAI     |                                |                          |
| Responden dapat melihat: |                                |                          |
| 🗸 Pertanyaan tak terjaw  | ab 🕐                           |                          |
| 🗸 Jawaban yang benar     | 0                              |                          |
| 🗸 Nilai poin ၇           |                                |                          |
|                          |                                |                          |

## Berkolaborasi

- 1. <u>Menggunakan 'Jamboard'</u>
- 2. <u>Tanya Jawab di Slide</u>
- 3. <u>Bekerja bersama</u>

#### Menggunakan 'Jamboard'

Jamboard adalah papan tulis online yang memungkinkan Anda berkolaborasi secara langsung (real time).

- 1. Buat Jamboard baru di jamboard.google.com <u>Video tutorial</u>
- 2. Tambahkan konten, seperti gambar atau dokumen.
- 3. Bagikan Jamboard Anda kepada siswa di kelas melalui Google Classroom.

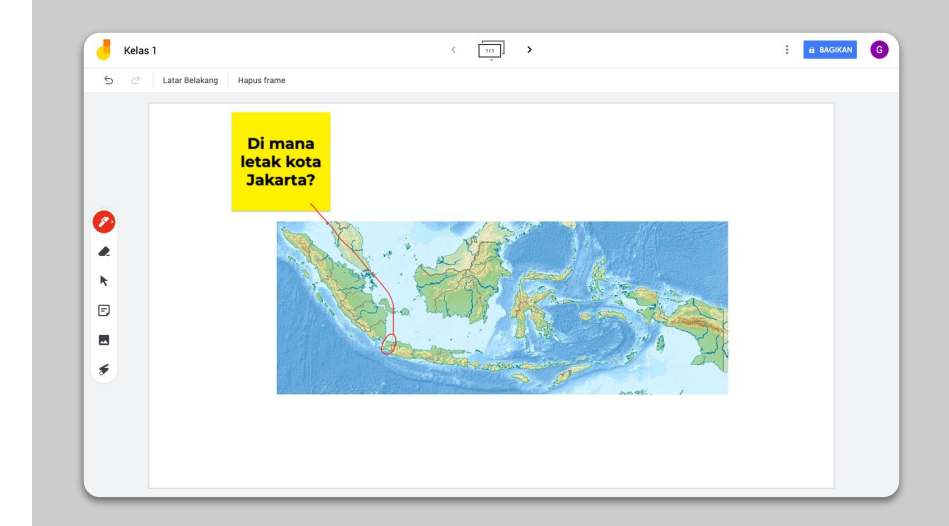

#### Tanya Jawab di Slide

- 1. Siswa dapat mengajukan pertanyaan selama presentasi berlangsung menggunakan fitur Tanya Jawab di Slide. <u>Info lebih lanjut</u>
- 2. Siswa dapat melihat seluruh pertanyaan yang diajukan dan memberikan simbol suka atau dukungan pada pertanyaan yang mereka sukai.
- 3. Anda dapat menampilkan pertanyaan dari menu Alat Audiens.

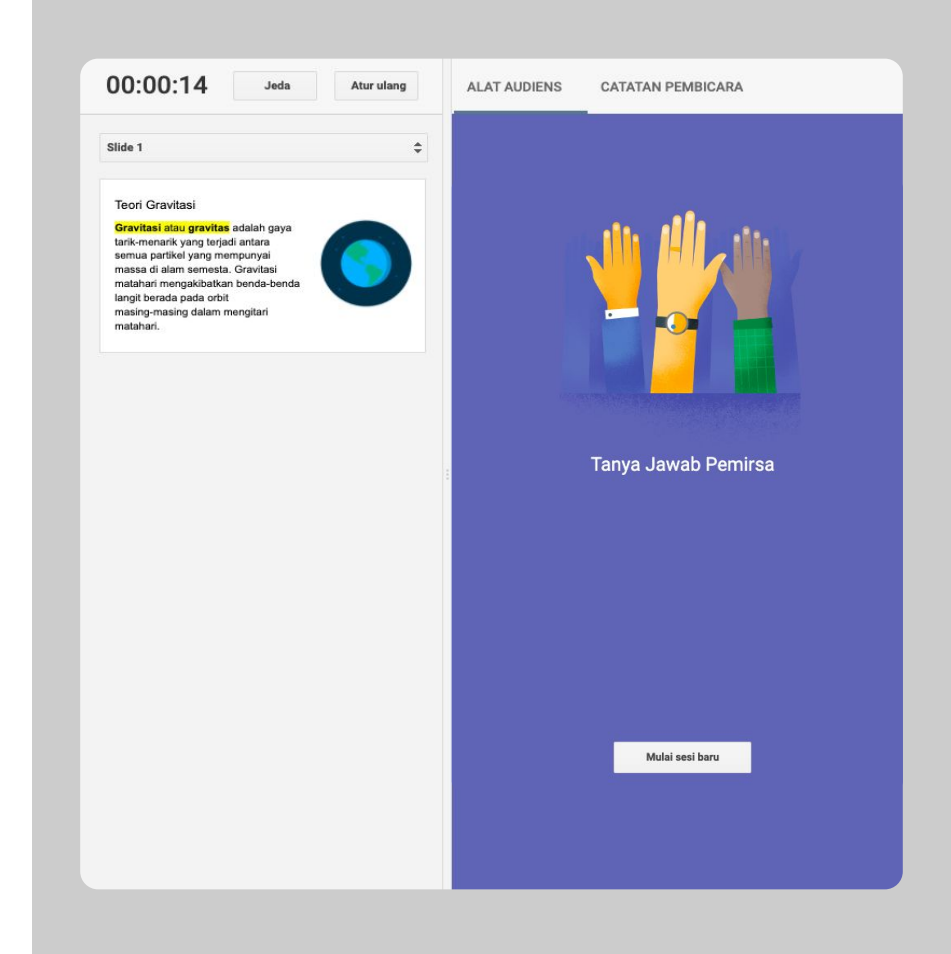

#### Bekerja bersama

Semua editor Google Drive (Dokumen, Spreadsheet, Slide, dll.) dilengkapi dengan fitur kolaborasi langsung (real time) hingga maksimum 100 pengguna secara serentak.

- Siswa dapat membuat dokumen serta membagikannya dengan siswa lain dan pengajar — cocok untuk tugas kelompok. <u>Info lebih lanjut</u>
- 2. Gunakan menu Histori Versi untuk melacak setiap histori edit dan jejak kontribusi masing-masing siswa dengan cepat.
- 3. Tambahkan komentar untuk saling memberikan masukan dan saran dengan cepat dari jarak jauh. <u>Info lebih lanjut</u>

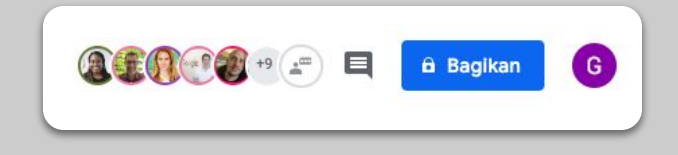

|   | Lait Linat olopitali Format olla    |                                                                                        |
|---|-------------------------------------|----------------------------------------------------------------------------------------|
| • | Bagikan                             | 🍾 🕶 🛃 Latar Belakang 🛛 Tata letak 🕶 Tema Transisi                                      |
|   |                                     | · · 3 · · · 4 · · · 5 · · · 6 · · · 7 · · · 8 · · · 9 · · · 10 · · · 11 · · · 12 · · · |
|   | Baru »                              | 0. <u></u>                                                                             |
|   | Buka %0                             |                                                                                        |
|   | Impor slide                         |                                                                                        |
|   | Buat salinan 🔹 🕨                    |                                                                                        |
|   | Download                            |                                                                                        |
|   | Kirim dengan email sebagai lampiran |                                                                                        |
|   | Sediakan saat offline               |                                                                                        |
|   | Histori versi                       | Beri nama versi saat ini                                                               |
|   | Ganti nama                          | Lihat histori versi %+0psi+Shift+H                                                     |
| 5 | Pindahkan                           |                                                                                        |

# Akses untuk siswa

### berkebutuhan khusus

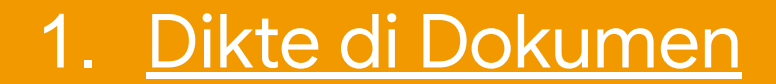

#### Dikte di Dokumen

Saat ini fitur Dikte (*voice typing*) hanya tersedia di Google Dokumen dalam versi Bahasa Inggris, namun Anda bisa <u>mendiktekan kalimat dalam Bahasa Indonesia</u>.

- 1. Buka menu Tools > Voice Typing untuk mengaktifkan fitur dikte di Google Dokumen.
- 2. Ubah pilihan bahasa ke Bahasa Indonesia.
- Anda dapat mengucapkan tanda baca, seperti 'titik', 'koma', 'titik koma', 'titik dua' atau 'baris baru' untuk menambahkan tanda baca tersebut pada kalimat.

Info lebih lanjut

| ormal   | Spelling and grammar                                                                                                    | Þ                                  | 🛓 🖋 GD 🗄 🖬 🗸                                                                                                    |   |
|---------|----------------------------------------------------------------------------------------------------|------------------------------------|----------------------------------------------------------------------------------------------------|---|
|         | Word count                                                                                                    | ೫+Shift+C                          | 8 - 1 - 9 - 1 - 10 - 1 - 11 - 1                                                                                                    |   |
|         | Review suggested edits                                                                                                    | Ctrl+#0 Ctrl+#U                    |                                                                                                    |   |
|         | Compare documents                                                                                                    | New                                |                                                                                                    |   |
|         |                                                                                                    | ∺+Option+Shift+I                   |                                                                                                    |   |
|         | Linked objects                                                                                                    |                                    |                                                                                                    |   |
|         | Dictionary                                                                                                    | ∺+Shift+Y                          | ng elit                                                                                                    |   |
|         | Translate document                                                                                                    |                                    |                                                                                                    |   |
| C       | Voice typing                                                                                                    | ₩+Shift+S                          |                                                                                                    |   |
| <       | <> Script editor                                                                                                    |                                    |                                                                                                    |   |
|         | Preferences                                                                                                    |                                    | _scing elit, sed diam                                                                                                    |   |
|         |                                                                                                    |                                    |                                                                                                    |   |
|         | Lorem ipsum dolor sit<br>nonummy nibh.                                                                                                    | t amet, consectetuer adi           | piscing elit, sed diam                                                                                                    |   |
|         | Lorem ipsum dolor sit<br>nonummy nibh.<br>Esai Sejarah - Ker                                                                                | t amet, consectetuer adi           | piscing elit, sed diam                                                                                                    |   |
|         | Lorem ipsum dolor sit<br>nonummy nibh.<br>Esai Sejarah - Ket<br>File Edit View Ins                                                          | merdekaan Indo<br>sert Format Tool | piscing elit, sed diam<br>mesia ☆ ☜<br>s ···· ×                                                                                                    |   |
| 5       | Lorem ipsum dolor sit<br>nonummy nibh.<br>Esai Sejarah - Keu<br>File Edit View Ins                                                          | merdekaan Indo<br>sert Format Tool | piscing elit, sed diam<br>mesia ☆ ⊡<br>s<br>T English (US) ▼                                                                                                    | c |
|         | Lorem ipsum dolor sit<br>nonummy nibh.<br>Esai Sejarah - Ker<br>File Edit View Ins                                                          | merdekaan Indo<br>sert Format Tool | piscing elit, sed diam<br>mesia ☆ ⊡<br>s<br>i … ×<br>English (US) ↓<br>Afrikaans                                                                                             | c |
|         | Lorem ipsum dolor sit<br>nonummy nibh.<br>Esai Sejarah - Ker<br>File Edit View Ins<br>Control Control Control Control<br>File Edit View Ins | merdekaan Indo<br>sert Format Tool | piscing elit, sed diam<br>mesia ☆ ⊡<br>s<br>English (US) -<br>Afrikaans<br>Azerbaycan                                                                                        |   |
|         | Lorem ipsum dolor sit<br>nonummy nibh.<br>File Edit View Ins<br>Control A P 1009                                                            | merclekaan Indcosert Format Tool   | piscing elit, sed diam<br>mesia ☆<br>English (US) →<br>Afrikaans<br>Azerbaycan<br>Bahasa Indonesia                                                                           | C |
|         | Lorem ipsum dolor sit<br>nonumny nibh.<br>Esai Sejarah - Ker<br>File Edit View Ins<br>Color B A P 1003                                      | merdekaan Indo<br>sert Format Tool | piscing elit, sed diam<br>mesia ☆ ⊡                                                                                                    | c |
|         | Lorem ipsum dolor sit<br>nonummy nibh.<br>Esai Sejarah - Ker<br>File Edit View Ins<br>C R R R 1007                                          | merdekaan Indo<br>sert Format Tool | piscing elit, sed diam<br>mesia ☆ ⊡<br>s<br>English (US) →<br>Afrikaans<br>Azərbaycan<br>Bahasa Indonesia<br>Bahasa Melayu<br>Basa Jawa                                      | c |
|         | Lorem ipsum dolor sit<br>nonummy nibh.<br>File Edit View Ins<br>C B A P 1009                                                                | merdekaan Indo<br>sert Format Tool | piscing elit, sed diam<br>mesia ☆<br>English (US) ↓<br>Afrikaans<br>Azərbaycan<br>Bahasa Indonesia<br>Bahasa Melayu<br>Basa Jawa<br>Basa Sunda                               | 0 |
| E 2 III | Lorem ipsum dolor sit<br>nonumny nibh.<br>Esai Sejarah - Ker<br>File Edit View Ins<br>R & R P 1003                                          | merdekaan Indo<br>sert Format Tool | piscing elit, sed diam<br>mesia ☆ ⊡                                                                                                    |   |
|         | Lorem ipsum dolor sit<br>nonummy nibh.<br>Esai Sejarah - Keu<br>File Edit View Ins<br>C R R R R 1000                                        | merdekaan Indo<br>sert Format Tool | piscing elit, sed diam<br>mesia ☆<br>English (US) →<br>Afrikaans<br>Azərbaycan<br>Bahasa Indonesia<br>Bahasa Melayu<br>Basa Jawa<br>Basa Sunda<br>Català<br>Čeština          | c |
|         | Lorem ipsum dolor sit<br>nonummy nibh.<br>Esai Sejarah - Keu<br>File Edit View Ins<br>C R R R R 1007                                        | merdekaan Indo<br>sert Format Tool | piscing elit, sed diam<br>mesia ☆<br>English (US) →<br>Afrikaans<br>Azərbaycan<br>Bahasa Indonesia<br>Bahasa Melayu<br>Basa Jawa<br>Basa Sunda<br>Català<br>Čeština<br>Dansk | c |

# Dukungan siswa

Menggunakan 'Classroom' untuk komunikasi
Menyiapkan sesi privat dengan siswa Anda

#### Menggunakan 'Classroom' untuk komunikasi

- Tentukan izin akses siswa. Anda bisa mengizinkan siswa untuk memposting dan memberikan komentar atau tidak di forum Classroom. <u>Info lebih lanjut</u>
- 2. Posting informasi terbaru dan lakukan polling secara rutin agar percakapan tetap berjalan, meski di luar waktu pelajaran.
- 3. [Opsional] Sesuaikan notifikasi email jika Anda menerima terlalu banyak notifikasi. <u>Info lebih lanjut</u>

#### Umum

| Kode kelas                                       | oll4s3j 💌                                |
|--------------------------------------------------|------------------------------------------|
| Forum                                            | Siswa dapat memposting dan memberi kom   |
| Tugas kelas di forum                             | Siswa hanya dapat memberi komentar       |
| Tampilkan item yang dihapus                      | Hanya pengajar yang dapat memposting ata |
| Hanya guru yang dapat melihat item yang dihapus. |                                          |

#### Menyiapkan sesi privat dengan siswa Anda

- 1. Buka <u>Google Kalender</u>, klik tombol +Buat, lalu pilih 'Slot janji temu'.
- Pilih slot waktu sesuai keinginan Anda, sebagai waktu janji temu yang dapat dipilih oleh siswa. Tentukan durasi janji temu tersebut, lalu klik 'Simpan'. Anda dapat menambahkan lebih dari satu slot atau pun membuat slot yang berulang secara otomatis.

<u>Info lebih lanjut</u>

 Klik slot, lalu pilih 'Buka halaman janji temu untuk kalender ini'. Salin link, lalu bagikan kepada siswa Anda melalui Google Classroom atau email.

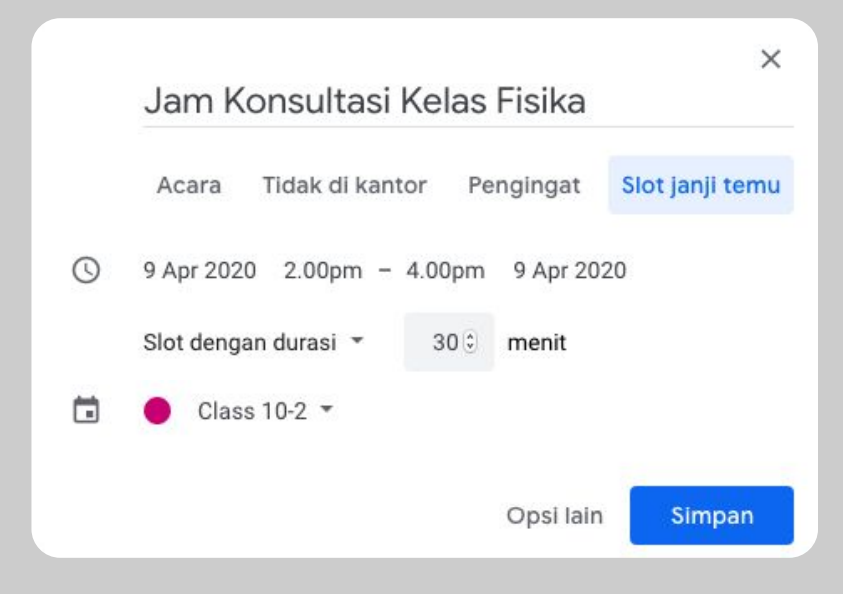

### Catatan

Informasi ini akan terus diperbarui. Seiring dengan adanya masukan dari pengajar dan partner, kami akan terus mencantumkan, membuat, dan menemukan alat baru, dalam upaya mempermudah situasi belajar mengajar jarak jauh ini bagi semua orang.

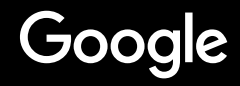